## Manually Setup your Wired Network for Linux (Ubuntu)

## Please contact the ResNet Office at any time if you feel that you need help with any of this.

1. In the top, right-hand bar of the desktop, click on the icon that is circlied in the following screenshot:

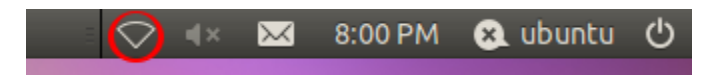

2. In the resulting drop-down box, click on the button labeled "Edit Connections"

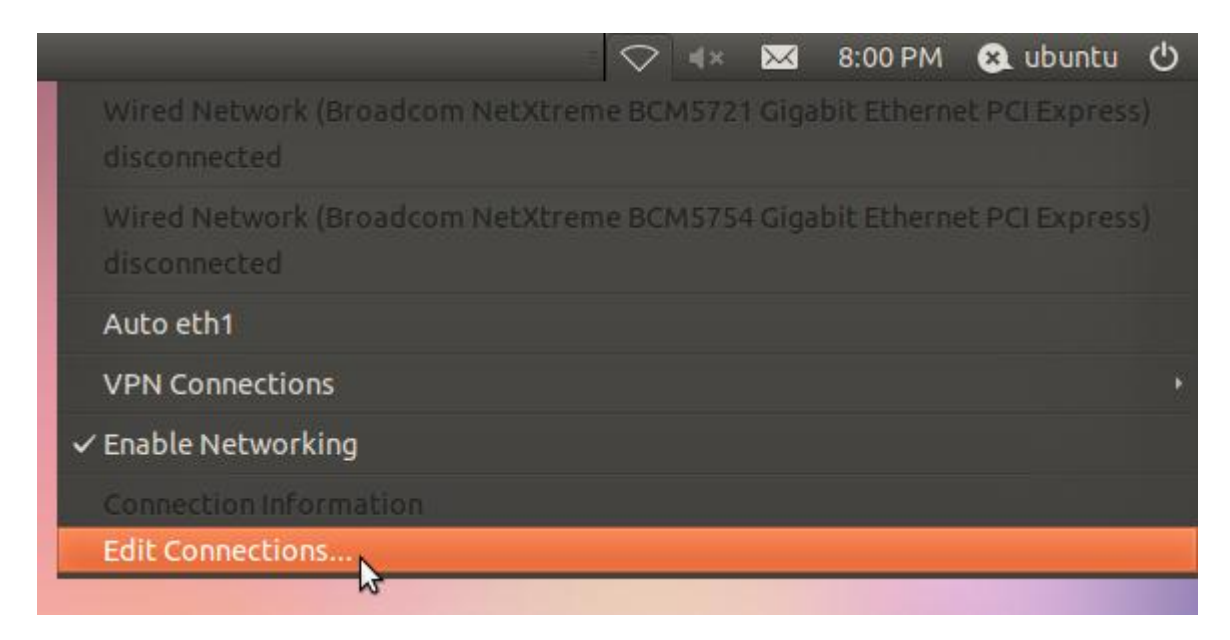

3. Next, be sure that you are in the tab labeled "Wired" and select your Ethernet adapter. Then click on "Edit".

| 8 Network Connections       |                  |                |
|-----------------------------|------------------|----------------|
| 🔃 Wired 🗇 Wireless 📶 Mobile | e Broadband  🔒 V | 'PN 🕸 DSL      |
| Name                        | Last Used        | Add            |
| Auto eth1                   | 5 hours ago      | Edit<br>Delete |
|                             |                  | Close          |

4. Click on the tab labled "802.1x Security"

| 😣 Editing Auto eth1      |                             |
|--------------------------|-----------------------------|
| Connection name: Auto    | o eth1                      |
| Sconnect automatical     | ly                          |
| Wired 802.1x Security    | IPv4 Settings IPv6 Settings |
| N <sup>3</sup>           |                             |
| Device MAC address:      | 00:23:AE:6A:D9:BE           |
| Cloned MAC address:      |                             |
| MTU:                     | automatic 🌲 bytes           |
|                          |                             |
|                          |                             |
|                          |                             |
|                          |                             |
|                          |                             |
|                          |                             |
|                          |                             |
| l                        |                             |
| 🗹 Available to all users | Cancel Save                 |

5. In the "802.1x Security" tab, use the following screenshot to aid you in applying the same settings to your window. We recommend only changing the settings taht are specified in the example; changing other values may result in a failed Ethernet registration. Also, don't forget to hit the "Save" button in order to apply the changes.

| 😣 Editing Auto eth1                               |                   |  |  |
|---------------------------------------------------|-------------------|--|--|
| Connection name: Au                               | ame: Auto eth1    |  |  |
| Sconnect automatically                            |                   |  |  |
| Wired IPv4 Settings IPv6 Settings 802.1x Security |                   |  |  |
| Jse 802.1X security for this connection           |                   |  |  |
| Authentication: Pro                               | tected EAP (PEAP) |  |  |
| Anonymous identity:                               |                   |  |  |
| CA certificate:                                   | (None)            |  |  |
| PEAP version:                                     | Automatic ‡       |  |  |
| Inner authentication:                             | MSCHAPv2          |  |  |
| Username: E-Services Username                     |                   |  |  |
| Password: E-Services Password                     |                   |  |  |
| Ask for this password every time                  |                   |  |  |
| Show password                                     |                   |  |  |
| Available to all users Cancel Save                |                   |  |  |

6. Finally, ensure that the icon in the top right hand bar of your desktop matches the circled icon in the following example. That indicates that you have network access, and that your device is registered.

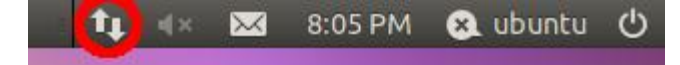